# How to Add and Remove Salesperson Profiles

We'll walk through Salesperson profiles on Cars.com. Setting up your profiles is a helpful step for generating reviews, assigning access, and configuring notification settings.

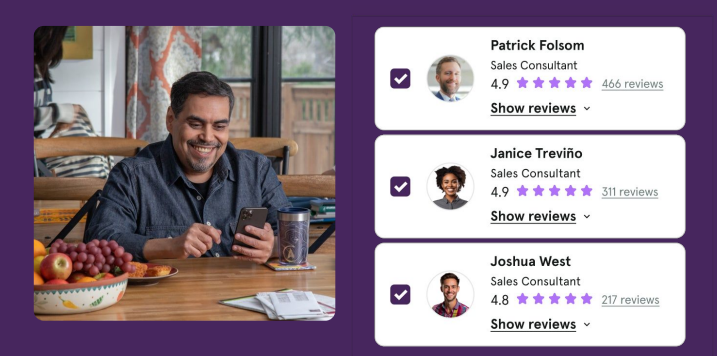

### **Creating Salesperson Profiles**

Cars.com

First, log in to the **Cars Commerce Hub** and click on the Dealer Panel tile. This is where you will access all the reputation admin and reporting tools available for your store. From there:

| 1.              | Hover      | over Pro    | ofile          |            |                      | Dealer 1 | Profile 🗸   | Reviews | s 🗸 | Reporting 🗸 |
|-----------------|------------|-------------|----------------|------------|----------------------|----------|-------------|---------|-----|-------------|
| 2.              | Select     | t Employ    | ee Profil      | es         |                      |          | Dealer Info |         |     |             |
| 3.              | Click      | Add Nev     | v Employ       | ee         |                      | 9/19/2   | Employee Pr | ofiles  |     |             |
| Employee<br>ALL | S          | ✓ Search    | by name        | 3 AD       |                      |          |             |         |     | CEND        |
| ACCESS          | FIRST NAME | LAST NAME 🛧 | DEPARTMENT     | CERTIFIED? | EMAIL                |          |             |         |     |             |
| ල්              |            |             | Administration | N/A        | reputation@autonatio |          |             |         |     |             |
| ø               | Lisa       | Jarvis      | Administration | N/A        | ParasramL@autonatio  |          |             |         |     |             |

Admins can create employee profiles for their team members in the backend of the Dealer Panel. We recommend starting with your own Admin profile!

You'll be brought to a new screen. Ensure the **Create Profile** tab is selected to start. Let's start with filling out the required fields.

- First Name
- Last Name
- Dealership Email
- Access Level
- Position

| CREATE PROFILE SETTINGS                                                                                 |                   |
|----------------------------------------------------------------------------------------------------|-------------------|
| Employees with profess<br>headshots get more qua<br>Make sure your photo is<br>closeup on a plain backg | onal FIRST NAME * |
| MAIL*                                                                                                   | ACCOUNT ACCESS *  |
| OSITION *                                                                                               | DEPARTMENT *      |

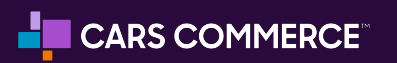

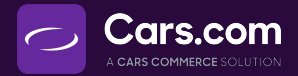

### **Assigning User Types**

When assigning an employee a user type, consider the following:

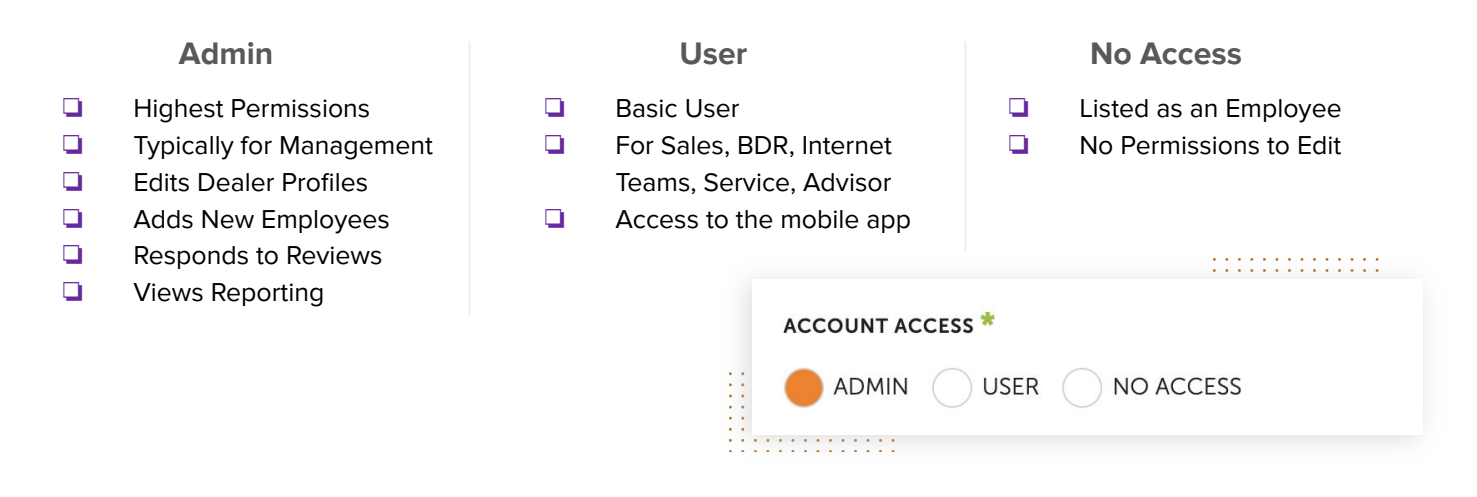

### **Employee Profile Photo**

Start by uploading a profile picture. This will provide customers a face to the name, and is always best practice to include!

- Select Upload Photo
- Choose an image from your computer

• Click **Open** 

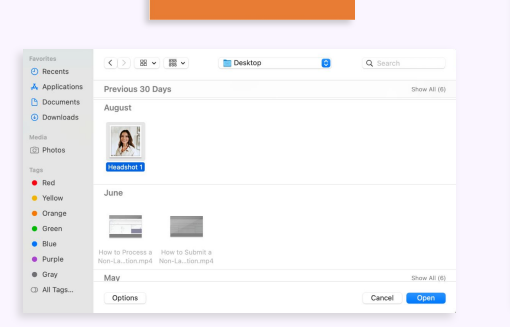

#### Lisa Jarvis's Profile

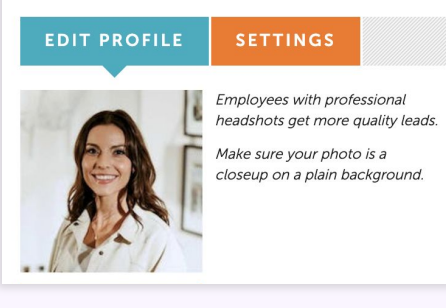

Choose a picture that is professional, well lit, easy to recognize, and has a simple background.

Bright, Forward Lighting

- Clean Background
- Professional
- Recognizable
- Smile and Be Yourself

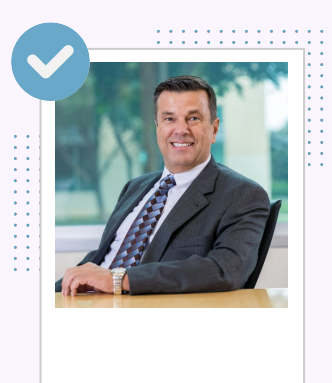

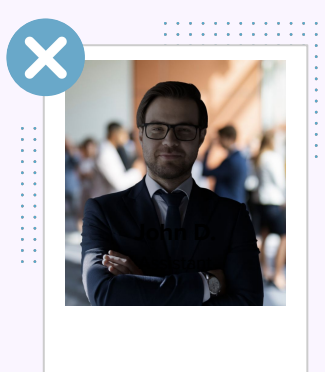

- Dark Photo
- **Back Lighting**
- **Busy Background**
- Difficult to Recognize

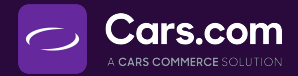

### **Employee Profile Details**

| 1 AGENT ID                                        | ADD MORE PROFILE DETAILS                                                           |
|---------------------------------------------------|------------------------------------------------------------------------------------|
| 2 GENDER Why<br>Select Gender<br>MOBILE PHONE Why | <ul> <li>1. Agent ID</li> <li>2. Gender</li> <li>3. Mobile Phone Number</li> </ul> |

4

5

Add a YouTube URL

IN INDUSTRY SINCE

Select Month

Select Month

AT DEALERSHIP SINCE

Next, click Add More Profile Details to continue building out a stand out profile.

- YouTube Link: adding a personalized welcome video from YouTube will further personalize your profile.
- 5. Years Experience: highlighting your experience at the dealership and in the industry will create a sense of credibility and expertise to your profile. Shoppers will notice and trust your experience!

| SPECIALTIES AND TRAININGS                                                                                                    | ♣ ADD ANOTHER         |
|----------------------------------------------------------------------------------------------------|-----------------------|
| LANGUAGES SPOKEN American Sign Language                                                                                                    | + ADD ANOTHER         |
| SHORT BIO<br>Help prospects get to know you better. Experience, hometown, family, per<br>car? Give them a reason to connect with you personally. | ts, hobbies, favorite |

When you're ready to publish the profile, click **Create User** 

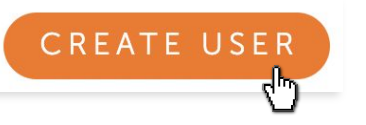

Add any specialties and training certifications you've earned.

YYYY

YYYY

- Highlight additional languages you may be fluent in.
- Provide a short written bio to complete your profile.

These details help build trust with shoppers, empowering them to connect with a salesperson who can address their top needs.

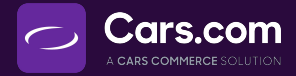

# **Adjust Notification Settings**

Select the Settings tab in the profile view.

Here you can check the box to allow that the user's profile can be viewed or tagged.

You can also adjust what type of notifications this user would receive.

| EDIT PROFILE     | SETTINGS                                |
|------------------|-----------------------------------------|
|                  |                                         |
| Review Settings  |                                         |
| Allow Customers  | To See My Profile And Tag Me In Reviews |
| 🗸 Notify Me When | A Negative DealerRater Review Is Posted |
|                  | A Desitive DesleyDeter Deview la Dested |

Let's say you want to be notified if ever a negative review gets posted. With this box checked, you'll receive an email about the review, offering you the opportunity to approve our suggested response or edit it to address the review as you see fit.

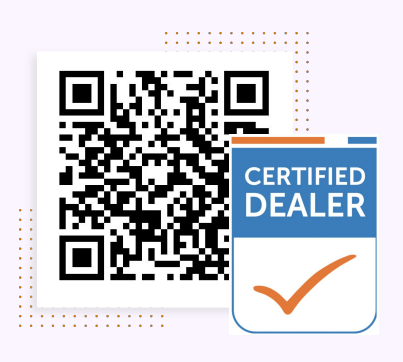

### **Promote Your Profile**

- 1. Bookmark the page for easy access
- 2. Add to Email Signatures and Social Media Bios
- 3. Create a QR Code
- 4. Add Credentials to your LinkedIn profile

## Automate Review Generation To Build Top Sellers' Brands

Along with employee profiles, your Premium package includes the ability to automatically solicit and respond to reviews. These enhancements can jump-start building your team's reputations and drive even more shopper engagement for their profiles.

**4X** more positive reviews for dealers utilizing automated responses

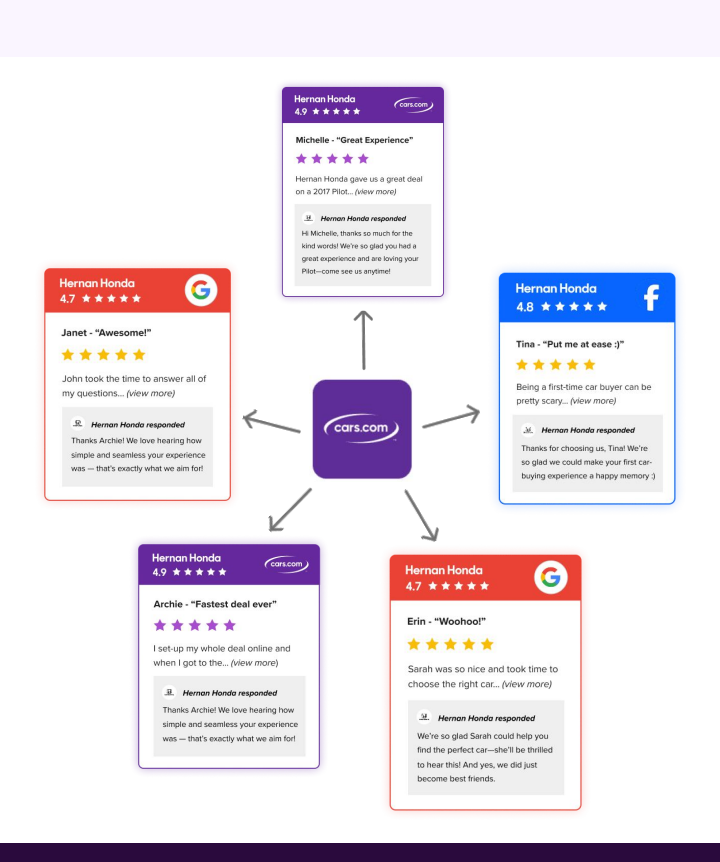

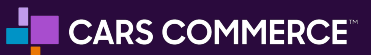

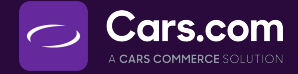

### **Deleting Salesperson Profiles**

Now, let's say you need to delete an employee profile due to turnover at your dealership.

Navigate back to the **Profiles page** by hovering over the **Profile** tab and selecting **Employee Profiles.** Click into the name of the employee whose profile you wish to delete.

| Dealer R 1 | Profile 🗸   | Reviews | 🗸 Repo | ortina 🗸<br>Employee | s          |                              |                |            |                      |
|------------|-------------|---------|--------|----------------------|------------|------------------------------|----------------|------------|----------------------|
|            | Dealer Info |         |        | ALL                  |            | <ul> <li>✓ Search</li> </ul> | by name        | 2          | ADD NEW EMPLOYEE     |
| 9/19/202   | Employee Pr | rofiles |        | ACCESS               | FIRST NAME | LAST NAME 🛧                  | DEPARTMENT     | CERTIFIED? |                      |
|            |             |         |        | ଞ                    |            |                              | Administration | N/A        | reputation@autonatio |
|            |             |         |        | <u>Ś</u>             | Lisa       | Jarvis                       | Administration | N/A        | ParasramL@autonatio  |

Within the employee's profile, scroll to the bottom of the screen. Click **Delete Employee** in the bottom left corner. Confirm your action by clicking **Yes, confirm**.

| X DELETE EMPLOYEE | You are about to delete this employee profile. Deleting this profile will remove the employee from being shown on your dealer page. |
|-------------------|----------------------------------------------------------------------------------------------------|
|                   | Are you sure you want to continue?                                                                                                  |
|                   | CANCEL YES, CONFIRM                                                                                                    |
|                   |                                                                                                    |

### What Happens to Reviews?

**Deleting an employee's profile won't remove any reviews** they've been tagged in from your dealership's overall reviews. Those reviews stay with the dealership.

If a deleted employee later returns to your dealership, **their original profile might be reactivated by support**. However, if they go to another dealership and create a new profile there, they won't be able to reactivate or bring their old reviews with them.

#### Questions? support@cars.com

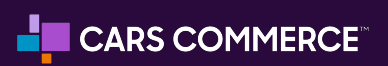

© Copyright 2023, Cars.com, LLC 300 S. Riverside Plaza, Chicago, IL 60606